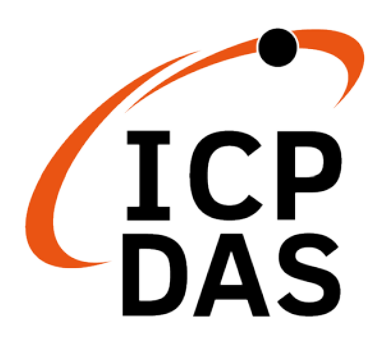

## GW-7838-M 快速上手指南

v1.0, 2020年11月

### 包裝內容清單

除了『快速上手指南』外·此產品內容還包括以下配件:

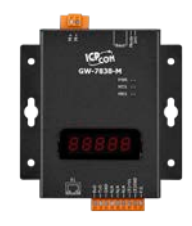

GW-7838-M

service@icpdas.com

www.icpdas.com

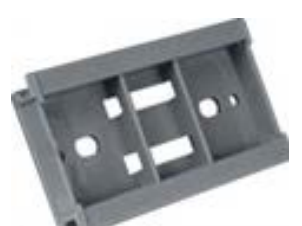

塑膠軌

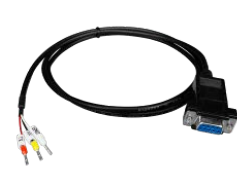

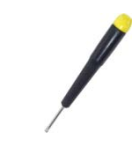

CA-0910

螺絲起子(1C016)

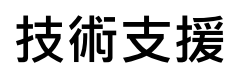

#### 技術資源

如何在 ICP DAS 網站上搜索 driver、手冊和規格

• 行動版網站

|        | $\equiv \overbrace{ICP} \qquad \bigcirc \searrow  $                       |
|--------|---------------------------------------------------------------------------|
|        | 產品名稱   Q Google K   Q                                                     |
| • 一般網站 |                                                                           |
| ICP    | 産品名稱   ♀ Gogle ×   ♀ 8<br>PRODUCTS SOLUTIONS NEWS&EVENTS SUPPORT CORPORAT |

# 1. 外觀

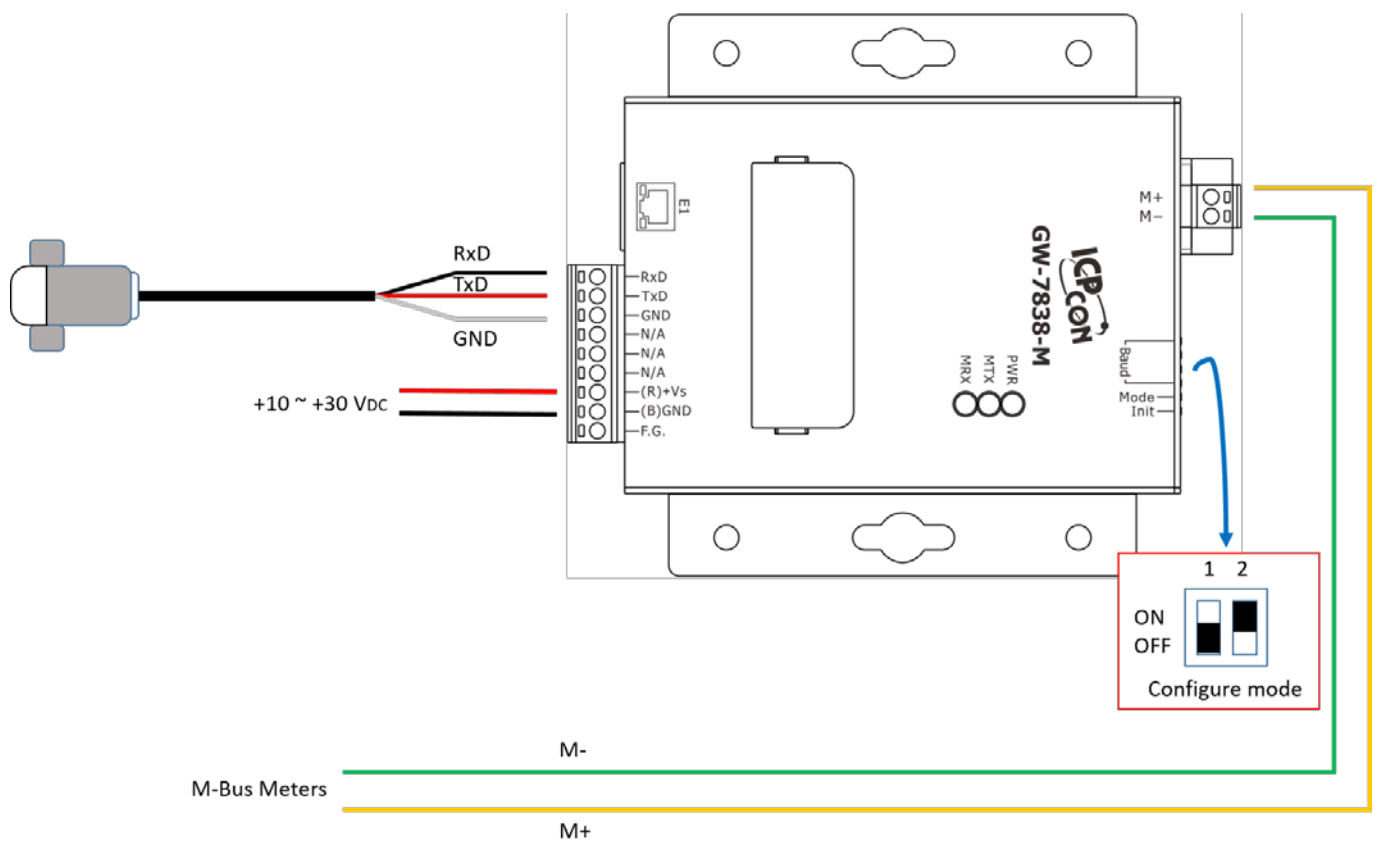

# 2. LED 指示燈

| LED   | 名稱              | 狀態說明                        |
|-------|-----------------|-----------------------------|
| PWR   | 電源              | ON: 上電 <sup>,</sup> OFF: 斷電 |
| MTX   | M-Bus 傳輸        | 閃爍: M-Bus 傳輸中               |
| MRX   | <b>M-Bus</b> 接收 | 閃爍: M-Bus 接收中               |
| 七段顯示器 | IP Address      | 顯示乙太網路位址                    |

## 3. 指撥開關

|        | 1   | 2   | 說明     |
|--------|-----|-----|--------|
| 123456 | OFF | OFF | 一般工作模式 |
|        | ON  | OFF | 韌體更新模式 |
|        | OFF | ON  | 設定模式   |
|        | ON  | ON  | 保留     |

|        | 3   | 4   | 5   | 6   | M-Bus 鮑率 bps |
|--------|-----|-----|-----|-----|--------------|
|        | OFF | OFF | OFF | OFF | 300          |
|        | ON  | OFF | OFF | OFF | 600          |
|        | OFF | ON  | OFF | OFF | 1200         |
|        | ON  | ON  | OFF | OFF | 2400         |
| 123456 | OFF | OFF | ON  | OFF | 4800         |
|        | ON  | OFF | ON  | OFF | 9600         |
|        | OFF | ON  | ON  | OFF | 19200        |
|        | ON  | ON  | ON  | OFF | 38400        |
|        | OFF | OFF | OFF | ON  | 57600        |
|        | ON  | OFF | OFF | ON  | 115200       |
|        |     | 其   | 他   |     | 使用者自訂義       |

## 4. 設定

GW-7838-M工具軟體 (MBus Utility) 可在以下連結下載 http://ftp.icpdas.com/pub/cd/fieldbus\_cd/m-bus/converter/I-7590/software/

#### <u>步驟 1:</u>

將電腦網路線與 GW-7838-M 相連接,並將指撥開關撥到設定模式後將模組上電。

#### <u>步驟 2:</u>

執行 M-Bus 工具軟體·在 Configure 頁籤下選擇 Ethernet 並填入正確的 IP Address 然後按下連線鈕。

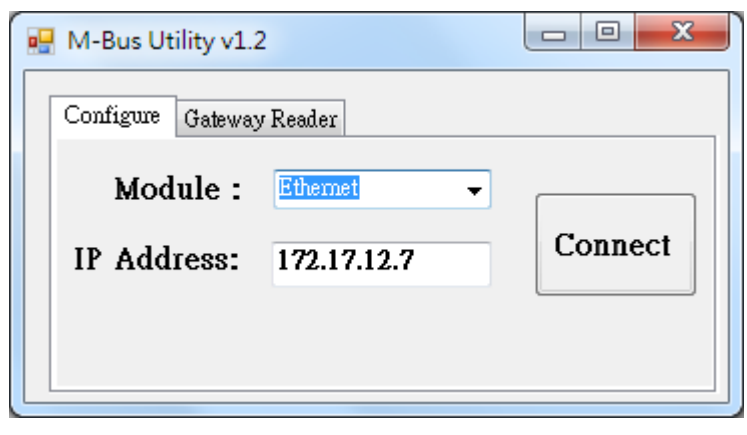

連線後 M-Bus 工具軟體會顯示目前 GW-7838-M 的設定值,可以參考 GW-7838-M 的使用手冊來設定 M-Bus 錶頭的通訊, Save 完成後再用 Export 將設定檔匯出。

| 🖳 M-Bus Utility v1.20                                                                                                    | ×                                                                                                    |                                                                                                    |
|----------------------------------------------------------------------------------------------------|----------------------------------------------------------------------------------------------------|----------------------------------------------------------------------------------------------------|
| GW-7838 Meter<br>Firmware Version<br>1.00                                                                                                    | Support Data Format         Node ID (Hex)           Data bit         Parity bit         Stop bit         1         Set           56.7.8         page 10         Lor 2         1         Set                                                                                                    | GW-7838 Meter                                                                                                    |
| Rotary switch mapp:           M-Bus/RS           0:         200,8,e,1           1:         600,8,e,1           3:         2400,8,e,1           4:         4800,8,e,1           5:         9600,8,e,1           6:         19200,8,e,1           6:         19200,8,e,1           7:         38400,8,e,1 | System     System     System     System     System       S-232     Baud Rate     IP:     172     17     12       S:     115200,8,e,1     IP:     172     17     12     7       S:     User Defined     Set     Mask:     255     240     0     0       S:     User Defined     Set     Gateway:     172     18     0     254       C:     User Defined     Set     Metwork Setting Modify       S:     User Defined     Set | Folder       Serial       Pentocol       Addam       Malian       Yale       Unit       Cycle       Description       Faginer         Folder:       Image: Image: I |

設定鮑率與資料格式

設定 M-Bus meters

#### 步驟 4:

設定完成後將指撥開關設回操作模式並將 GW-7838-M 重新上電,重新執行 M-Bus 工具軟體並切換到 Gateway Reader 頁籤。

| • | M-Bus Utility v1. | 2           |         |
|---|-------------------|-------------|---------|
|   | Configure Gatewa  | y Reader    |         |
|   | Module :          | Ethernet -  |         |
|   | IP Address:       | 172.17.12.7 | Connect |
|   |                   |             |         |
|   |                   |             |         |

#### <u>步驟 6:</u>

選擇好 Ethernet 與 Timeout 相關選項後,按下 Start Reader 按鈕,將步驟 3 的設 定檔匯入,工具軟體就會定時將 Gw-7838-M 的儀錶資料顯示在畫面上。

| Inte | rface Etherne       | t - 172.17.12.7 |           | Modbus ID 1  | Timeout      | 500 ms         | Polling C | ycle 10 s   | ec Close                                 |
|------|---------------------|-----------------|-----------|--------------|--------------|----------------|-----------|-------------|------------------------------------------|
| -    | Ethernet Sta<br>Num | Protocol        | Serial ID | Medium       | Data Type    | Format         | Register  | Value       | Unit                                     |
| •    | 1                   | EN-13757        | 02043151  | 12. Heat Gnl |              |                | 29        |             |                                          |
|      | 1                   |                 |           |              | Flow Tempe   | 16 Bit Integer | 0000      | 2575        | 10-2 °C                                  |
|      | -                   |                 |           |              | Return Tem   | 16 Bit Integer | 0001      | 2585        | 10° °C                                   |
|      |                     |                 |           |              | Temperature  | 16 Bit Integer | 0002      | -9          | 10-2 K                                   |
|      | -                   |                 |           |              | Power        | 64 Bit Integer | 0003      | 0           | J/h                                      |
|      |                     |                 |           |              | Energy       | 64 Bit Integer | 0007      | 36501       | 1                                        |
|      |                     |                 |           |              | Volume       | 64 Bit Integer | 000B      | 4720        | 10-4 m <sup>3</sup>                      |
|      |                     |                 |           |              | Volume Flow  | 32 Bit Integer | 000F      | 0           | 10 <sup>-3</sup> m <sup>3</sup> /h       |
|      |                     |                 |           |              | Volume Flow  | 32 Bit Integer | 0011      | 0           | 10-3 m3/h                                |
|      |                     |                 |           |              | Operating Ti | 32 Bit Integer | 0013      | 4722        | hours                                    |
|      |                     |                 |           |              | Operating Ti | 32 Bit Integer | 0015      | 795         | hours                                    |
|      |                     |                 |           |              | Time Point   | 32 Bit Integer | 0017      | 12:54-27/8/ | time & date                              |
|      |                     |                 |           |              | Fabrication  | 8 digit BCD    | 0019      | 02043151    | 1.1.1.1.1.1.1.1.1.1.1.1.1.1.1.1.1.1.1.1. |
|      |                     |                 |           |              | Extension of | 4 digit BCD    | 001B      | 0080        |                                          |
|      |                     |                 |           |              | Bus Address  | 4 digit BCD    | 001C      | 0000        |                                          |

技術支援:service@icpdas.com